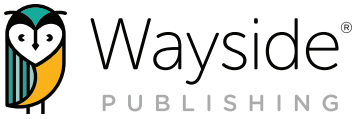

# Learning Site<sup>®</sup> GOOGLE CLASSROOM INTEGRATION GUIDE

| Ĩ      | Explorer <sup>®</sup> classes      |                                      | + CREATE                                                                                |
|--------|------------------------------------|--------------------------------------|-----------------------------------------------------------------------------------------|
| e<br>  | 1 - WHS - LANE                     |                                      | 2 Students - Molly Cugini-Lane 28 Jan 2021 - 29 Dec 2025                                |
|        | FLEXTEXT EXPLORER CONTENT GRADES A | SSIGNMENTS STUDENTS SETTINGS         |                                                                                         |
| л<br>С |                                    | ASSIGNMENTS Overdue Need grading T I | PERFORMANCE RATING ① Novice Low 1 Novice Mig 1 Novice High 2 Intermediate Low 10        |
|        | 2 - WHS - Lane                     | Assignments students settings        | 2 Students - Molly Cugini-Lane 26 Jan 2021 - 29 Dec 2023                                |
|        | EntreCultures 1                    | ASSIGNMENTS Overdue Need grading     | PERFORMANCE RA<br>Novice Low 1                                                          |
| 0<br>0 |                                    | 5► -•                                | Novice Mid I<br>Novice High I<br>Intermediate Low I                                     |
| Q.     |                                    |                                      | Sign in                                                                                 |
|        |                                    |                                      | Use your Google Account                                                                 |
|        |                                    |                                      | Forgot email?                                                                           |
|        |                                    |                                      | Google<br>Sign in<br>Use your computer? Use Guest mode to sign in private<br>Learn more |
|        |                                    |                                      | Create account Nex                                                                      |
|        |                                    |                                      | Create account                                                                          |
|        |                                    |                                      | English (United States) - Help Privat                                                   |
|        |                                    |                                      |                                                                                         |
| ſ      | 9 IMS GLOBAL<br>STANDARDS          |                                      |                                                                                         |
|        | IMS GLOBAL<br>STANDARDS<br>FIRST   | IMS GLOBAL                           |                                                                                         |

**Disclaimer:** Wayside Publishing<sup>®</sup> assists customers with setting up integrations between a district's School Information System (SIS) or Learning Management System (LMS) and the Wayside Publishing<sup>®</sup> Learning Site<sup>®</sup>. If you have questions about how to use your district's SIS/LMS, please reach out to your district's educational technology support representatives.

Accessibility: We are committed to making Learning Site<sup>®</sup> usable by all people, including those with disabilities, by meeting or exceeding the requirements of the Web Content Accessibility Guidelines 2.1 Level A/AA (WCAG 2.1 A/AA). To learn more, please see our Accessibility Statement located on Learning Site<sup>®</sup>.

v.3

waysidepublishing.com info@waysidepublishing.com 2 Stonewood Drive Freeport, ME 04032

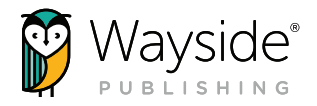

# What's Inside?

| Overview                                                       | 2 |
|----------------------------------------------------------------|---|
| Connecting a Google Account                                    |   |
| Sharing Learning Site <sup>®</sup> Content to Google Classroom |   |
| Accessing Content: Teachers and Students                       | 5 |
| Support                                                        | 6 |
| Instructional Use                                              | 6 |
| Integration Video Tutorial                                     | 6 |
| Learning Site <sup>®</sup> Guides                              | 6 |
| Activity Type Overview                                         | 7 |
| Assignment Management Options                                  | 8 |
| Setting Grades Viewing Filter for Task Activities              | 8 |

1

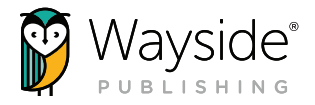

# Overview

The Wayside Publishing<sup>®</sup> Learning Site<sup>®</sup>, our Learning Management System, is the central hub for teachers and students that bridges content, pedagogy, technology, and training to create a comprehensive digital environment that ensures students and teachers are on the path to proficiency and engaging with equitable and innovative pedagogical resources.

The Learning Site<sup>®</sup> integration with Google Classroom is a customizable experience that offers the functionality of both Learning Site<sup>®</sup> and Google Classroom. With this integration, users primarily access and engage with Learning Site<sup>®</sup> digital content through a direct link on a Google Classroom post.

To use this integration, users will need both an active Learning Site<sup>®</sup> account and Google Classroom account. Teachers will be prompted to connect their Google account to their Learning Site<sup>®</sup> account when they first select to share content from Learning Site<sup>®</sup> as a Google Classroom post. No complicated and time-consuming configuration is required.

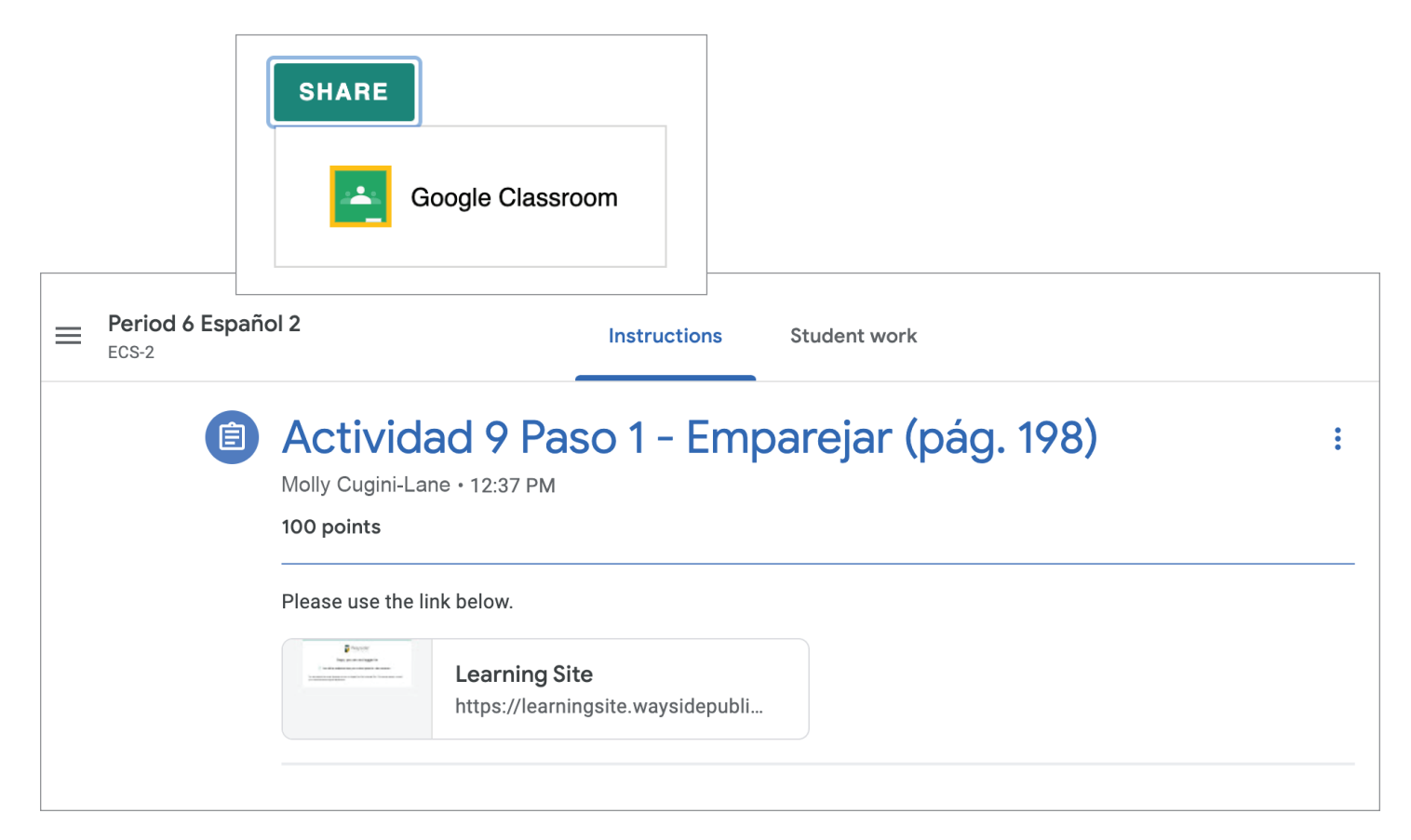

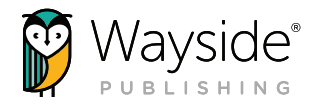

## **Connecting a Google Account**

Teachers will be prompted to connect their Google account to their Learning Site<sup>®</sup> account once they first select to share content from Learning Site<sup>®</sup> to Google Classroom. Students will not be required to connect their Google account to their Learning Site<sup>®</sup> account.

|                                   | Sign in                                                      |    |
|-----------------------------------|--------------------------------------------------------------|----|
|                                   | Use your Google Account                                      |    |
| C Email or                        | r phone                                                      |    |
|                                   |                                                              |    |
|                                   |                                                              |    |
| Forgot er                         | mail?                                                        |    |
| Forgot er                         | mail?                                                        |    |
| Forgot er<br>Not your<br>Learn mo | mail?<br>computer? Use Guest mode to sign in private!<br>ore | y. |

# Sharing Learning Site® Content to Google Classroom

Learning Site<sup>®</sup> content is shared as a direct link on a Google Classroom post through a simple, streamlined process.

- 1. Log into Learning Site® and navigate to an Explorer® Class.
- 2. Locate an activity or resource you would like to share from Learning Site® to Google Classroom. Shareable Learning Site® content can be found in the Explorer® Content tab or from the FlexText® compass icon.
- 3. Once you have located content you would like to share, select the **Share** button and then select the **Google Classroom** icon.

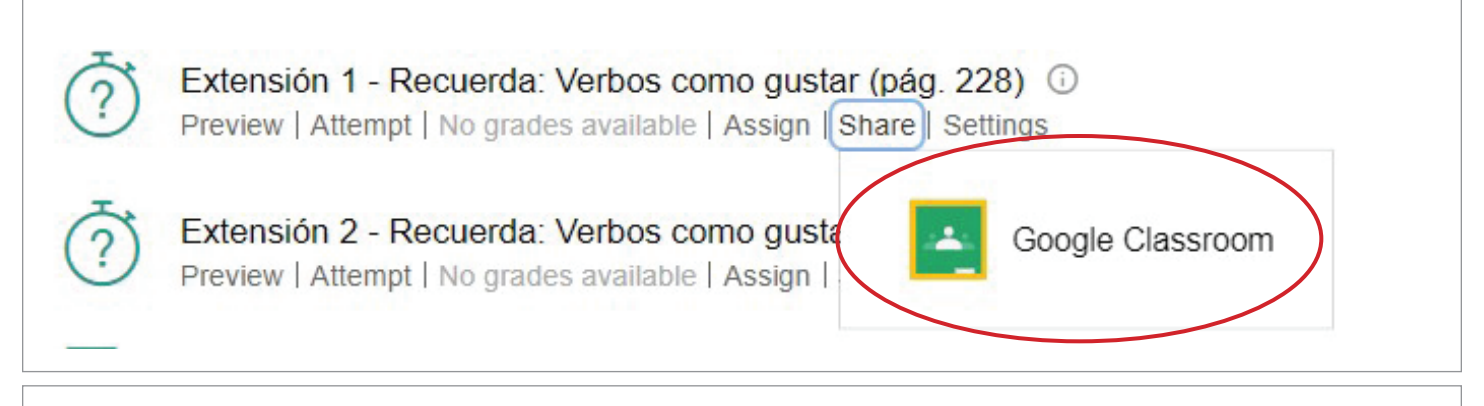

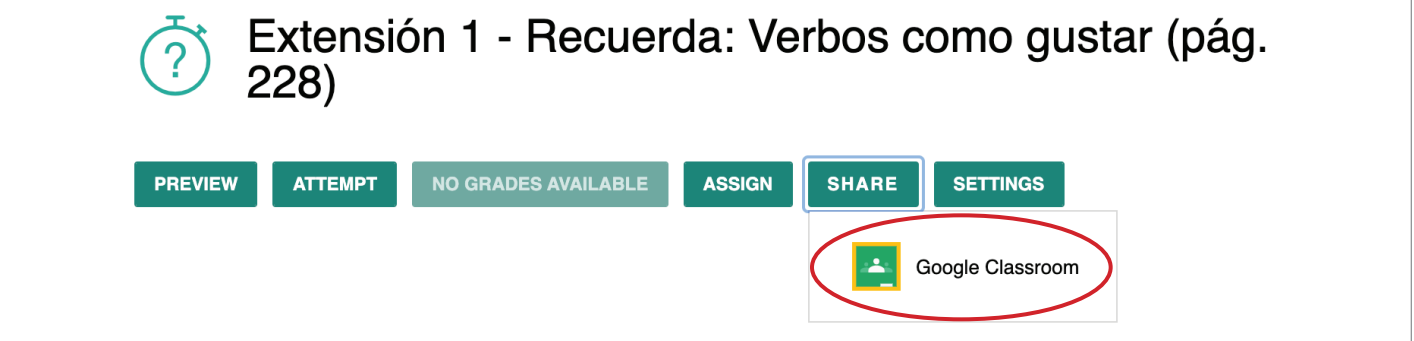

waysidepublishing.com info@waysidepublishing.com

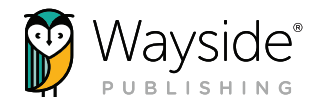

4. In the Share to Classroom pop-up window, select a **class**, choose an **action**, and then select **Go** to be taken to the Google Classroom post detail window.

**TIP:** You can share Learning Site<sup>®</sup> content with additional classes or sections using the same textbook in the Google Classroom post detail window.

5. Use the Google Classroom functionality to create your post. You can edit the prepopulated title, add instructions or additional resources, select to share the post with multiple classes or individual students using the same textbook, add grade details or a due date, select a topic, and use the assigning options.

| . <u></u>                   |   |
|-----------------------------|---|
| Share to Classroom          |   |
| Period 6 Español 2<br>ECS-2 | • |
|                             |   |
| Choose action               |   |
| Create assignment           |   |
| Ask question                |   |
| Make an announcement        |   |
| Create material             |   |
|                             |   |

| × | Assignment                                                                 |                | Assign 👻       |
|---|----------------------------------------------------------------------------|----------------|----------------|
| Ê | Title<br>Extensión 1 - Recuerda: Verbos como gustar (nág. 228)             | For            |                |
|   |                                                                            | Period 6 ECS 💌 | All students 👻 |
| = | Instructions (ontional)                                                    | Points         |                |
|   |                                                                            | 100 👻          |                |
|   |                                                                            | Due            |                |
|   | $B  I  \underline{\cup} \; \coloneqq \; \mathbf{x}$                        | No due date    | •              |
|   | Learning Site                                                              | Торіс          |                |
|   | https://learningsite.waysidepublishing.com/explorer/course-id/task/1827005 | No topic       | •              |
|   |                                                                            |                |                |

**NOTE:** Google Classroom posts with Learning Site<sup>®</sup> content links can be copied and reused.

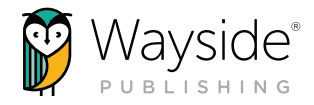

### **Accessing Content: Teachers and Students**

The Learning Site<sup>®</sup> content link attached to a Google Classroom post will provide direct access to the Learning Site<sup>®</sup> digital content from Google Classroom. Users who are not logged in to Learning Site<sup>®</sup> will be prompted to log in using their method of access.

### **Teacher view**

| Ē | Actividad 1 Paso 1: Escuchar (pág. 6) |                                                                                                    |                                           |  |
|---|---------------------------------------|----------------------------------------------------------------------------------------------------|-------------------------------------------|--|
|   | 10 points                             |                                                                                                    | Due Tomorrow                              |  |
|   | Please complete using the link        |                                                                                                    |                                           |  |
|   | Directions: Escu<br>letra que identif | ucha a Yarima mientras ella describe cómo usa los mater<br>fica el material escolar con la descripción. | iales escolares en su mochila. Escribe la |  |
|   |                                       | Learning Site<br>https://learningsite.waysidepubli                                                      |                                           |  |
|   | 🔗 Class com                           | ments                                                                                                   |                                           |  |

### **Student View**

| ACTIVIC         | ad 1 Paso 1: Escuchar (                                                                                                    | Your work Assigned                               |                                              |  |
|-----------------|----------------------------------------------------------------------------------------------------|--------------------------------------------------|----------------------------------------------|--|
| 10 points       |                                                                                                    | Due Tomorrow                                     | + Add or create                              |  |
| Please comple   | Please complete using the link                                                                                                    |                                                  | Mark as done                                 |  |
| Directions: Ese |                                                                                                    |                                                  |                                              |  |
| letra que ident | ucha a Yarima mientras ella describe como usa lo<br>fica el material escolar con la descripción.<br>Learning Site<br>https://learningsite.waysidepubli | s materiales escolares en su mochila. Escribe la | Private comments Add comment to Terra Cowham |  |

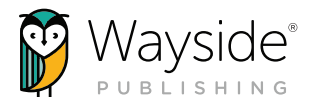

# Support ?

Wayside provides a variety of resources for both the technical and pedagogical aspects of our products to help teachers and students find the support they need, how and when they need it.

For questions regarding your integration set up, please contact our Integrations Team at rostering@waysidepublishing.com.

For questions regarding the instructional use of your integration, please contact our Instructional Technologists at instructionaltechnology@waysidepublishing.com.

Use the Learning Site<sup>®</sup> Help menu to quickly access our guides, live chat, video tutorials, Support Center, and ways to contact us.

You can email us anytime at support@waysidepublishing.com (for Learning Site® questions) or info@waysidepublishing.com (for general information) or speak to us directly via our live phone support at (877) 415-1222 (M-F, 8:30 a.m. to 8:00 p.m. ET).

# Instructional Use

The following information will help you begin using the Wayside Publishing<sup>®</sup> Learning Site<sup>®</sup> Google Classroom integration with your instructional courses. With this integration, teachers and students primarily use Google Classroom and Learning Site<sup>®</sup> functionalities as they engage with digital content.

### Integration Video Tutorial

Our Google Classroom Integration Tutorial video highlights the general instructional use of the Learning Site<sup>®</sup> integration and offers step-bystep demonstrations of how to create activities, review student submissions, and provide feedback.

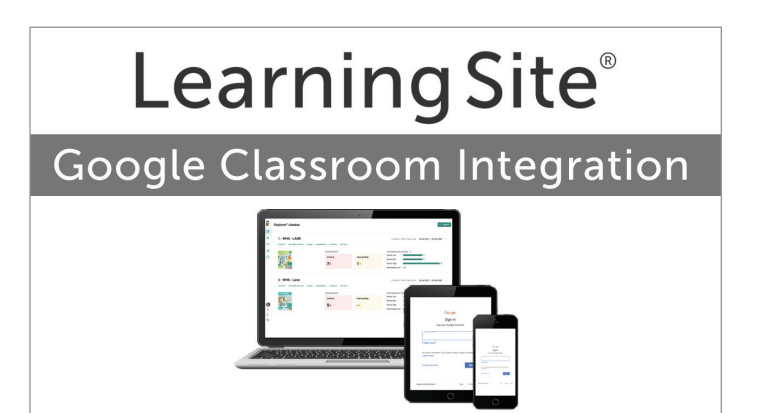

### Learning Site® Guides

We have many resources to help you learn more about the functionality of Learning Site<sup>®</sup> to get the most out of your integration and digital products. Use the Learning Site<sup>®</sup> Help Menu, in-product support, or visit the Guides to Get You Started page to access guides and tutorials.

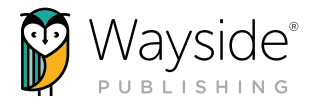

### **Activity Type Overview**

Learning Site<sup>®</sup> offers many different instructional resources and activity types. The following information provides an overview of how to access and use various activity and resource types with the Wayside Publishing<sup>®</sup> Learning Site<sup>®</sup> Google Classroom integration.

| ACTIVITY<br>TYPE | LMS                        | ACTIONS                                                                                                    |
|------------------|----------------------------|----------------------------------------------------------------------------------------------------|
| Task             | Learning Site®             | <ul> <li>Shared to Google Classroom and accessed via content link</li> <li>Submitted using Learning Site® functionality</li> </ul>                                                                                                    |
| (?)              | Google<br>Classroom        | • Reviewed through Google Classroom post link or the Learning Site®                                                                                                    |
| Forum            | Learning Site <sup>®</sup> | <ul> <li>Shared to Google Classroom and accessed via content link</li> <li>Submitted using Learning Site<sup>®</sup> functionality</li> </ul>                                                                                                    |
| N                | Google<br>Classroom        | • Reviewed through Google Classroom post link or the Learning Site®                                                                                                    |
| Document         | Learning Site <sup>®</sup> | <ul><li>Can be printed or downloaded</li><li>Fillable sections if used digitally</li></ul>                                                                                                    |
|                  | Google<br>Classroom        | <ul> <li>Can be accessed/assigned, submitted, and reviewed digitally as a Task activity using Learning Site<sup>®</sup> functionality (see Task Activity Type Actions)</li> <li>Can be accessed/assigned, submitted, and reviewed digitally using Google Classroom functionality</li> </ul> |
| Audio            | Learning Site <sup>®</sup> | <ul> <li>Can be downloaded</li> <li>Shared to Google Classroom and accessed via content link</li> </ul>                                                                                                    |
| <b>4</b> ))      | Google<br>Classroom        |                                                                                                    |
| Video            | Learning Site <sup>®</sup> | <ul> <li>Can be downloaded</li> <li>Shared to Google Classroom and accessed via content link</li> </ul>                                                                                                    |
|                  | Google<br>Classroom        |                                                                                                    |
| Flashcards       | Learning Site <sup>®</sup> | Interactive     "Mark as Learned" feature                                                                                                    |
|                  | Google<br>Classroom        | Shared to Google Classroom and accessed via content link                                                                                                    |

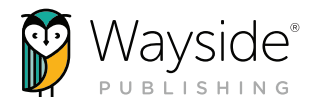

#### **Assignment Management Options**

The Wayside Publishing<sup>®</sup> Learning Site<sup>®</sup> Google Classroom integration provides options for managing assignments based on preference. Assignments created by using the **Share button** on Learning Site<sup>®</sup> and posted to Google Classroom's Classwork page can be managed using Google Classroom functionality. These assignments will not appear on the Learning Site<sup>®</sup> Assignments tab. If desired, teachers can choose to also use Learning Site<sup>®</sup> functionality to create assignments that will appear on the Learning Site<sup>®</sup> Assignments tab.

|                       | Stream                              | Classwork People Grades                                 |
|-----------------------|-------------------------------------|---------------------------------------------------------|
| + Crea                | ate                                 | 📋 Google Calendar 🛆 Class Drive folder                  |
| FlexText <sup>®</sup> | Explorer <sup>®</sup> Content Grade | es Assignments Students Settings                        |
|                       |                                     | ARCHIVE REMOVE ADD ASSIGNMENT                           |
|                       |                                     | <ul> <li>Requires grading  Show archived (0)</li> </ul> |

### Setting Grades Tab Viewing Filter for Task Activities

In order to view task activity submissions that are not assigned to students using the Learning Site<sup>®</sup> assigning tools, both teachers and students must enable the **Not assigned, but attempted by students** grade filter. Please note that filters will be visible after the first task activity is submitted.

To enable the filter, navigate to the **Grades** tab on Learning Site<sup>®</sup>. Select **Filters** and then **Activities**. In the Activities menu, select **Not assigned**, **but attempted by students**.

Task activities will be visible once teachers and students have enabled the filter. The filter will remain enabled unless manually disabled.

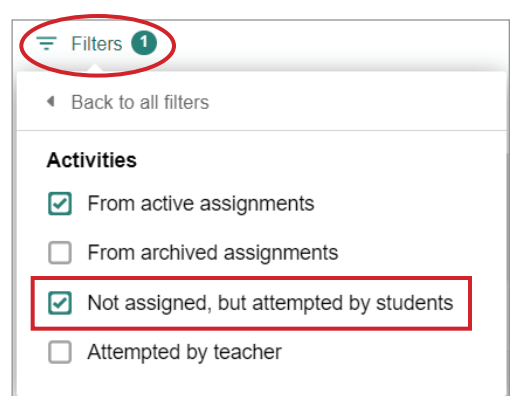